## Neřízená klasifikace

Užitečná prezentace: http://uhulag.mendelu.cz/files/pagesdata/cz/vgdp/vdgp\_dpz4.pdf

V menu "Raster -> Classification -> Unsupervised Classification", zde zvolím jednu z možností (např. K-Means)

🞇 [1] B4 - subset\_0\_of\_S2B\_MSIL2A\_20180421T100029\_N0207\_R122\_T33UWR\_20180421T120642\_resampled - C:\Users\Tomas\Documents\vyuka\_DPZ\subset\_0\_of\_S2 File Edit View Analysis Layer Vector Raster Optical Radar Tools Window Help 🗃 🖣 🦻 🥙 💒 🐰 Band Maths... 圆 ᄰ 🗽 🖉 Σ 🔏 🚵 🚟 🥾 GCP 멿 Filtered Band... [ [1] B4 🛛 🛛 Product Explorer × Pixel Info Convert Band Bands Propagate Uncertainty... 🗄 -- 📄 sun Geo-Coding Displacement Bands... 🗄 💼 view Subset... 🗄 🛄 quality DEM Tools > B1 (443 nm) Geometric > B2 (490 nm) Masks > B3 (560 nm) B4 (665 nm) Data Conversion > B5 (705 nm) Image Analysis > B6 (740 nm) Classification > Unsupervised Classification EM Cluster Analysis B7 (783 nm) Segmentation > Supervised Classification K-Means Cluster Analysis B8 (842 nm) Export > B8A (865 nm) B9 (945 nm) Bands extractor

V záložce I/O Parameters nastavím nad jakým produktem se to bude počítat, název klasifikovaného produktu, případně jestli to chci uložit a kam.

| 🞆 K-M    | leans C  | luster Analysis                    | $\times$ |
|----------|----------|------------------------------------|----------|
| File H   | lelp     |                                    |          |
| I/O Para | ameters  | Processing Parameters              |          |
| Source   | e Produ  | đ                                  |          |
| Source   | e produ  | ct:                                |          |
| [1] su   | ubset_0  | _of_S2B_MSIL2A_20180421T10002 🗸    |          |
| )207_    | R122_1   | 33UWR_20180421T120642_resampled_km | eans     |
| Di       | irectory |                                    |          |
| C        | :\Users  | \Tomas\Documents\vyuka_DPZ         |          |
|          | pen in S | NAP                                |          |
|          |          |                                    |          |
|          |          | Run                                | Close    |

V záložce Processing Parameters nastavím:

- počet clusterů (tj. počet klasifikovaných tříd)
- počet iterací
- pásma, která budou vstupovat do klasifikace

Dám "Run"

| Number of clusters:   |                    | 14    |
|-----------------------|--------------------|-------|
| Number of iterations: |                    | 30    |
| Random seed:          |                    | 31415 |
|                       | 81                 | ^     |
|                       | 82                 |       |
|                       | B3                 |       |
|                       | B4                 |       |
|                       | B5                 |       |
|                       | B6                 |       |
| Source hand names:    | 87                 |       |
|                       | 88                 |       |
|                       | B8A                |       |
|                       | 89                 |       |
|                       | 811                |       |
|                       | 512<br>suplify set |       |
|                       | quality_aoc        |       |
|                       | duality_wvp        | ¥     |
| ROI-mask:             |                    | ~     |
|                       |                    |       |

v Product Explorer se mi zobrazí nový produkt. Výslednou klasifikaci si mohu prohlédnou po rozliknutí "class\_indices" (otevírání může trvat trochu déle!)

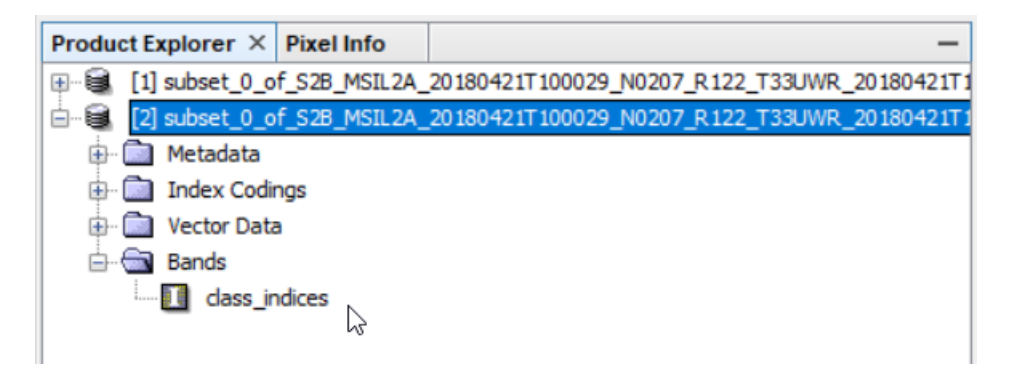

Dále je již na mně určit, co jaká třída reprezentuje.

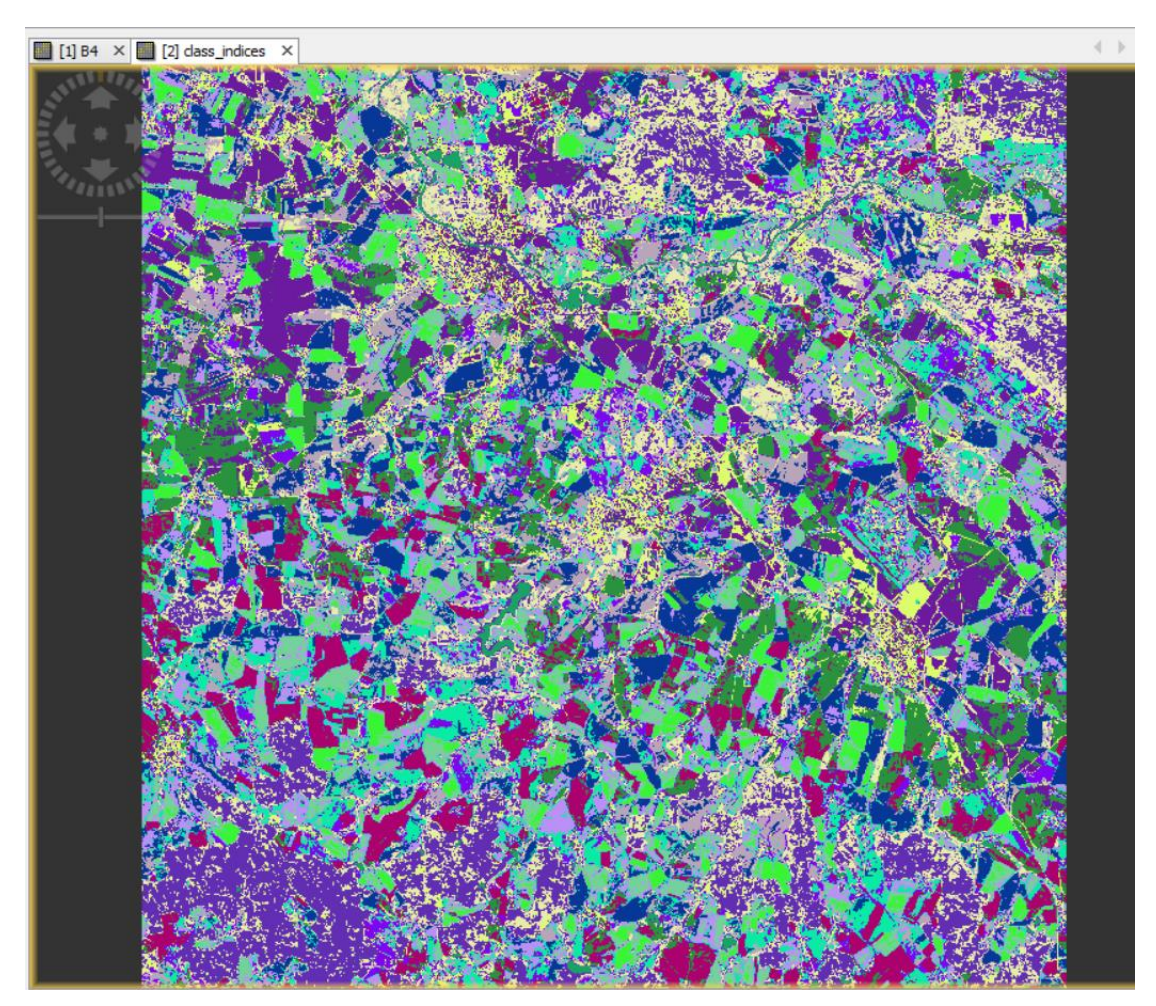

V Colour Manipulation si můžu třídy pojmenovávat, případně jim přidělovat barvy. (Bohužel nepřišli jsme na to, jak třídy efektivně shlukovat. Lze ale třídám, u kterých se domníváte, že se jedná o to samé, udělit stejnou barvu.)

| Navigation - [2 | ] class_indices | Colour Manipulat | tion - [2] class_in | dices × Wo   | rld View |   | -   |  |
|-----------------|-----------------|------------------|---------------------|--------------|----------|---|-----|--|
| Label           | Colour          | Value            | Frequency           | Description  |          | Q | ۲Ì  |  |
| class_1         |                 | 0                | 9.654%              | Cluster 0, C |          | P | Rh. |  |
| class_2         |                 | 1                | 9.400%              | Cluster 1, C | 1        |   |     |  |
| class_3         |                 | 2                | 9.531%              | Cluster 2, C | 1        |   |     |  |
| class_4         |                 | 3                | 8.971%              | Cluster 3, C |          |   |     |  |
| class_5         |                 | 4                | 8.856%              | Cluster 4, C |          |   |     |  |
| class_6         |                 | 5                | 8.219%              | Cluster 5, C | 1        |   |     |  |
| class_7         |                 | 6                | 8.159%              | Cluster 6, C | 1        |   |     |  |
| class_8         |                 | 7                | 7.584%              | Cluster 7, C | 1        |   |     |  |
| class_9         |                 | 8                | 7.049%              | Cluster 8, C | 1        |   |     |  |
| class_10        |                 | 9                | 5.925%              | Cluster 9, C | 1        |   |     |  |
| class_11        |                 | 10               | 5.971%              | Cluster 10,  | 1        |   |     |  |
| class_12        |                 | 11               | 5.648%              | Cluster 11,  | 1        |   |     |  |
| class_13        |                 | 12               | 4.152%              | Cluster 12,  | 1        |   |     |  |
| class_14        |                 | 13               | 0.881%              | Cluster 13,  |          |   |     |  |
|                 |                 |                  |                     |              |          |   |     |  |
|                 |                 |                  |                     |              |          |   |     |  |
| More Options    |                 |                  |                     |              |          |   |     |  |

## Odevzdat

**Obrázek** – Výsledek klasifikace, kde bude (pokud možno) správně klasifikována voda, zelená vegetace, holá půda a zástavba.

**Text** – zhodnocení – jakou jste použili klasifikaci, jaké jste nastavili parametry, kolik je ve výsledku tříd, s čím a proč byly problémy.